# **RECREATIONAL TRAIL PROGRAM GRANT** Grantee WebGrants Guidance

## Contents

| WEBGRANTS REGISTRATION                     | 2 |
|--------------------------------------------|---|
| CLAIMS & PAYMENT                           | 2 |
| Checking Your Reimbursement Request Status | 6 |
| STATUS REPORTS                             | 7 |
| AMENDMENT REQUESTS                         | 9 |

Last Updated: 5/2023

## WEBGRANTS REGISTRATION

All individuals must have a unique account in WebGrants. Individuals may not share accounts, even if they belong the same organization. To create an account in WebGrants:

- 1. Visit funding.mt.gov and navigate to the <u>"Register Here"</u> link on the WebGrants login page.
- 2. Complete and submit the registration form
- 3. <u>Notify the RTP Manager</u> so they can approve your request and associate you with the appropriate organization and grants. The RTP Manager may request you provide approval from an organization before connecting you with its WebGrants account.

## **CLAIMS & PAYMENT**

Claims (reimbursement requests) are required to be submitted, at a minimum, every 8-months from the agreement start date. See the RTP Grantee Guidelines for more information on the claim schedule.

1. Log into Web Grants (www.fundingmt.org) and clicks on My Grants.

| Main Menu                                                                    |                       |
|------------------------------------------------------------------------------|-----------------------|
| Click Help above to view instructions. Go to "My Profile" to reset password. |                       |
| 5                                                                            | Grantee Instructions  |
| <b>A</b>                                                                     | My Profile            |
|                                                                              | Funding Opportunities |
| Sec. 1997                                                                    | My Applications       |
|                                                                              | My Grants             |
| 2                                                                            | My Inventory          |
|                                                                              |                       |

2. Click on the **Title of the Grant** to display all the grant components.

| 🔒 Gra          | ant Trackin          | g            |                                |                                  |                          |                  |                             |
|----------------|----------------------|--------------|--------------------------------|----------------------------------|--------------------------|------------------|-----------------------------|
| Current        | t Grants             |              |                                |                                  |                          | Search My Gran   | ts   Closed Grants   Claims |
| Grants in th   | he status Underw     | vay or Sus   | pended appear on this list. To | view other Grants, click the clo | osed Grants link.        |                  |                             |
| ID             | Status               | Year         | Project Title                  | Program Area                     | Gra                      | nt Administrator | Awarded Amount              |
| 89426<br>89688 | Underway<br>Underway | 2019<br>2019 | Culbertson School              | FWP MT WILD<br>FWP MT WILD       | Corie Rice<br>Corie Rice |                  | \$2,500.00<br>\$78.00       |
|                |                      |              |                                | 1                                | Total                    | \$2,578.00       |                             |
|                |                      |              |                                |                                  |                          |                  | Showing 1 - 2 of 2          |

3. Click on the <u>"Claims</u>" tab within grant components.

|        | Grant Components          |             |
|--------|---------------------------|-------------|
|        | Component                 | Last Edited |
|        | General Information       | 08/27/2019  |
|        | Status Peports            |             |
| (      | Claims                    |             |
| $\sim$ | Project Sudget            | 05/14/2019  |
|        | Contract Documents        | 05/22/2019  |
|        | Project Amendment Request |             |
|        | Opportunity               | -           |
|        | Application               | -           |

4. Select <u>"Add"</u> to start a new Claim.

| 🅎 Menu   🧏 Help     | 📲 Log Out                                   |                  |                         | 🥎 B                     | ack   쵫 Prin 🚺 Add ) 💥 De                   | elete   🔮 Edit   📙 Save  |  |
|---------------------|---------------------------------------------|------------------|-------------------------|-------------------------|---------------------------------------------|--------------------------|--|
| À Grant Trackin     | ng                                          |                  |                         |                         |                                             |                          |  |
| Grant: RTP1999 - Te | est Grant - 2019                            |                  |                         |                         |                                             |                          |  |
|                     | Status: Unde                                | rway             |                         |                         |                                             |                          |  |
|                     | Program Area: FWP                           | RTP Recreation   | al Trails Program       |                         |                                             |                          |  |
| Grant               | ee Organization: ZZ F\                      | VP Test Organiz  | ation                   |                         |                                             |                          |  |
|                     | Program Officer: Miche                      | Vichelle McNamee |                         |                         |                                             |                          |  |
| A                   | warded Amount: \$20,0                       | 00.00            |                         |                         |                                             |                          |  |
|                     |                                             |                  |                         |                         |                                             |                          |  |
| Claims              |                                             |                  |                         |                         | Copy Existing Claim                         | Return to Components     |  |
| ID                  | Туре                                        | Status           | Date<br>Submitted       | Date<br>Paid            | Date<br>From-To                             | Claim Amount             |  |
| RTP1999 - 001       | 99 - 001 Reimbursement Withdrawn 10/18/2019 |                  | 10/14/2019 - 10/17/2019 |                         | -                                           |                          |  |
| RTP1999 - 002       | RTP1999 - 002 Reimbursement Editing         |                  |                         |                         | -                                           | \$0.00                   |  |
| RTP1999 - 003       | RTP1999 - 003 Reimbursement Editing         |                  |                         | 02/23/2020 - 05/05/2020 | \$0.00                                      |                          |  |
| KTP1999 - 004       | Payment                                     | Editing          |                         |                         | 07/20/2020 - 07/20/2020<br>Submitted Amount | \$0.00<br><b>\$0.0</b> 0 |  |

- **5.** On the Claim Screen:
  - **a.** Select <u>"Reimbursement"</u> in the Claim Type box.
  - **b.** Enter Report Period. If this is a final reimbursement request for the project, select <u>"Final</u> <u>Request"</u>
  - c. <u>"SAVE"</u>
  - d. Select "Return to Components"

| 🇞 Menu   🧏 Help             | Log Out             | Save   🍓 Print   👘 Add   💥 Delete   🧭 Ed 🛛 🕌 Save                                                                                                    |
|-----------------------------|---------------------|----------------------------------------------------------------------------------------------------|
| À Grant Tracking            |                     |                                                                                                    |
| Claim Instructions          |                     |                                                                                                    |
|                             | Instructions:       | Please enter the period you are requesting funds for, Category, if applicable, and Claim Type (reimbursement). Once these fields have been completed, click on "Save" and "Return to Components" to view and complete the other form(s) required to complete your request for payment. |
| Claim General Inform        | nation              |                                                                                                    |
| To create a new Claim enter | ine starting date a | and the ending date of the Report Period. This is the period of coverage for this Claim.                                                                                                    |
|                             | Claim Type:*        | Reimbursement •                                                                                                    |
|                             | Report Period       | From Date                                                                                                    |
|                             | Final Request?      |                                                                                                    |

6. On the Components page, select <u>"Reimbursement"</u>

| Instructions                                                                                                    |                                                                     |                                         |
|----------------------------------------------------------------------------------------------------|---------------------------------------------------------------------|-----------------------------------------|
| Please enter the period you are requesting funds for, Category, if applicable, and Claim Ty<br>Components" to view and complete the other form(s) required to complete your request for | rpe (reimbursement). Once these fields have been con<br>or payment. | npleted, click on "Save" and "Return to |
|                                                                                                    |                                                                     |                                         |
| Components                                                                                                    |                                                                     | Preview   Subn                          |
| Complete each component of the Claim and mark it as complete. Click Submit when you a                                                                                                   | are done.                                                           |                                         |
| Name                                                                                                    | Complete?                                                           | Last Edited                             |
| General Information                                                                                                    | 1                                                                   | 12/02/2021                              |
| Reimbursement                                                                                                    |                                                                     |                                         |
| Various Reporting Forms                                                                                                    |                                                                     |                                         |
| Claim Supporting Documentation                                                                                                    |                                                                     |                                         |
| Equipment Purchase Claim Form                                                                                                    |                                                                     |                                         |
| RTP Reimbursement Checklist                                                                                                    |                                                                     |                                         |

- 7. Enter your Reimbursement and Match amounts.
  - a. <u>"SAVE"</u>
  - **b. DOUBLE CHECK** on the bottom right corner of the budget table that you are showing a 20% minimum match balance (culminative). Match is based off the *Total Project Cost*

| 🏠 Menu   🧏 Help   📲 Log Out |            |                    |                         | Sack   🥘                    | Print   🦣 /       | \dd   渊 Delete   🔮            | Edit 📙 Save             |
|-----------------------------|------------|--------------------|-------------------------|-----------------------------|-------------------|-------------------------------|-------------------------|
| 🐊 Grant Tracking            |            |                    |                         |                             |                   |                               |                         |
| Claim: RTP1999 - 006        |            |                    |                         |                             |                   | Gra                           | nt Components           |
| Grant:                      | RTP1999-   | Test Grant         |                         |                             |                   |                               |                         |
| Status:                     | Editing    |                    |                         |                             |                   |                               |                         |
| Program Area:               | FWP RTP    | Recreational 1     | rails Program           |                             |                   |                               |                         |
| Grantee Organization:       | ZZ FWP Te  | est Organizatio    | 'n                      |                             |                   |                               |                         |
| Program Manager:            | Michelle M | cNamee             |                         |                             |                   |                               |                         |
| Reimbursement               |            |                    |                         |                             |                   |                               |                         |
| Budget Category             |            | Contract<br>Budget | Expenses<br>This Period | Prior<br>Expenses<br>(Paid) | Contract<br>Match | Match Expenses<br>This Period | Prior Match<br>Expenses |
| TP Project Budget           |            |                    |                         |                             |                   |                               |                         |
| Jesign and Engineering      |            | \$0.00             | \$0.00                  | \$0.00                      | \$0.00            | \$0.00                        | \$0.00                  |
| Salaries/Payroll            |            |                    |                         |                             |                   |                               |                         |
| Galaries/Labor              |            | \$0.00             | \$0.00                  | \$0.00                      | \$5,000.00        | 5000                          | \$0.00                  |
| axes                        |            | \$0.00             | \$0.00                  | \$0.00                      | \$0.00            | \$0.00                        | \$0.00                  |
| Construction/Materials      |            |                    |                         |                             |                   |                               |                         |
| Aaterials                   |            | \$0.03             | \$0.00                  | \$0.00                      | \$0.00            | \$0.00                        | \$0.00                  |
| Construction Contracts      |            | \$20,000.00        | 20000                   | \$0.00                      | \$0.00            | \$0.00                        | \$0.00                  |

8. On next screen, select <u>"Mark as Complete"</u>. If this is not done, you cannot submit your claim.

| Reimbursement          |                    |                            |                             |               |                                  |                   |                                  | Mark a                     | s Comple       | te Go to Cl                       | aim Forms           |
|------------------------|--------------------|----------------------------|-----------------------------|---------------|----------------------------------|-------------------|----------------------------------|----------------------------|----------------|-----------------------------------|---------------------|
| Budget Category        | Contract<br>Budget | Expenses<br>This<br>Period | Prior<br>Expenses<br>(Paid) | Total<br>Paid | Available<br>Balance<br>(Unpaid) | Contract<br>Match | Match<br>Expenses<br>This Period | Prior<br>Match<br>Expenses | Iotal<br>Match | Remaining<br>Match<br>Requirement | Match<br>Percentage |
| RTP Project Budget     |                    |                            |                             |               |                                  |                   |                                  |                            |                |                                   |                     |
| Category               |                    |                            |                             |               |                                  |                   |                                  |                            |                |                                   |                     |
| Design and Engineering |                    |                            |                             |               |                                  |                   |                                  |                            |                |                                   |                     |
| Design and Engineering | \$0.00             | \$0.00                     | \$0.00                      | \$0.00        | \$0.00                           | \$0.00            | \$0.00                           | \$0.00                     | \$0.00         | \$0.00                            |                     |
| Salaries/Payroll       |                    |                            |                             |               |                                  |                   |                                  |                            |                |                                   |                     |
| Salaries/Labor         | \$0.00             | \$0.00                     | \$0.00                      | \$0.00        | \$0.00                           | \$5,000.00        | \$5,000.00                       | \$0.00                     | \$5,000.00     | \$0.00                            |                     |
| Taxes                  | \$0.00             | \$0.00                     | \$0.00                      | \$0.00        | \$0.00                           | \$0.00            | \$0.00                           | \$0.00                     | \$0.00         | \$0.00                            |                     |
| Construction/Materials |                    |                            |                             |               |                                  |                   |                                  |                            |                |                                   |                     |

**9.** On the Components page, select <u>"Claim Supporting Documentation"</u> to upload the supporting documentation for your claim.

| Components                                                                                    |           | Preview   Submit |
|-----------------------------------------------------------------------------------------------|-----------|------------------|
| Complete each component of the Claim and mark it as complete. Click Submit when you are done. |           |                  |
| Name                                                                                          | Complete? | Last Edited      |
| General Information                                                                           | 1         | 04/22/2013       |
| Reimbursement                                                                                 |           |                  |
| RTP Reimburgement Checklist                                                                   |           |                  |
| Claim Supporting Documentation                                                                |           |                  |
| Vanote Penorting Forms                                                                        | 1         | 04/25/2013       |
| Equipment Purchase Claim Form                                                                 |           |                  |
|                                                                                               |           |                  |

10. On the Claims Supporting Documentation screen, select "Add"

| 🅎 Menu   🧟 Help   🍟 Log Out                                                     | :                                                                                                    | Sack   🔌 P                         | rin 🚺 Add   💦 Delete   🔮 Edit   📙 Save                       |
|---------------------------------------------------------------------------------|----------------------------------------------------------------------------------------------------|------------------------------------|--------------------------------------------------------------|
| 🐊 Grant Tracking                                                                |                                                                                                    |                                    |                                                              |
| Claim: RTP1899 - 003                                                            |                                                                                                    |                                    | Grant Components                                             |
| Grant:<br>Status:<br>Program Area:<br>Grantee Organization:<br>Program Manager: | RTP1899-Test Trails Project<br>Editing<br>FWP RTP Recreational Trails Pro-<br>test organization<br>Michelle McNamee | ogram                              |                                                              |
| Claim Supporting Documentation                                                  |                                                                                                    |                                    | Mark as Complete   Go to Claim Forms                         |
| In order to upload your supporting documente<br>project.                        | tion, click on the green "Add" button on th                                                                         | e top menu bar. USFS grantees: ple | ase upload the USFS Bill for Collection associated with your |
| Description                                                                     | File Name                                                                                                    | File Size                          | Date Uploaded                                                |
|                                                                                 |                                                                                                    |                                    | Last Edited By:                                              |

**11.** You can attach your named documents to any of these named attachments. "Various Reporting Forms" only allows for one upload and "Claim Supporting Documentation" allows for multiple.

| 🅎 Menu   🧟 Help   📲 Log Out                                                                          |                                                                                                    | Sack   💩 Print   🥐 Add                                                       | 渊 Delete   💕 Edit   闄 Save                |
|----------------------------------------------------------------------------------------------------|----------------------------------------------------------------------------------------------------|------------------------------------------------------------------------------|-------------------------------------------|
| 💞 Claim                                                                                              |                                                                                                    |                                                                              |                                           |
| Attach File                                                                                          |                                                                                                    |                                                                              |                                           |
| Please fill out all of the required reporting form<br>claim request in order to be approved for pays | ns listed below that pertain to your specific type of RTI<br>ment. To access and <b>download the Required Repor</b> | P project. You will also need to upload any<br>ti <b>ng Forms click here</b> | v additional source documentation in your |
| Attachment Instructions                                                                              |                                                                                                    |                                                                              |                                           |
| Monthly Grooming Log Sheet(s) - RTP project<br>sheet that provides monthly totals. Fill out all r    | sponsors that incurred grooming operations expense<br>equired fields and attach your log sheets with your cla       | es must submit the daily grooming log she<br>aim request.                    | eets as well as a monthly grooming log    |
| Upload File:                                                                                         |                                                                                                    | Browse                                                                       |                                           |
| Description:*                                                                                        |                                                                                                    | ۵<br>۲                                                                       |                                           |
|                                                                                                    |                                                                                                    |                                                                              |                                           |

- Remember to <u>"Save"</u> at each screen & select <u>"Mark as Complete"</u> when you have completed each of the categories.
- 13. Select "RTP Reimbursement Checklist" and answer all questions. Save & Mark as Complete.

#### You must mark the other forms Complete to get your Claim Request submitted

The components do not have to contain uploads or information if they do not pertain to your project type. However, you will still have to open each form and **Save** and **Mark Complete**. **14.** After you have completed <u>all</u> of the claim components and uploaded all of your source documentation, you click on <u>"Submit".</u>

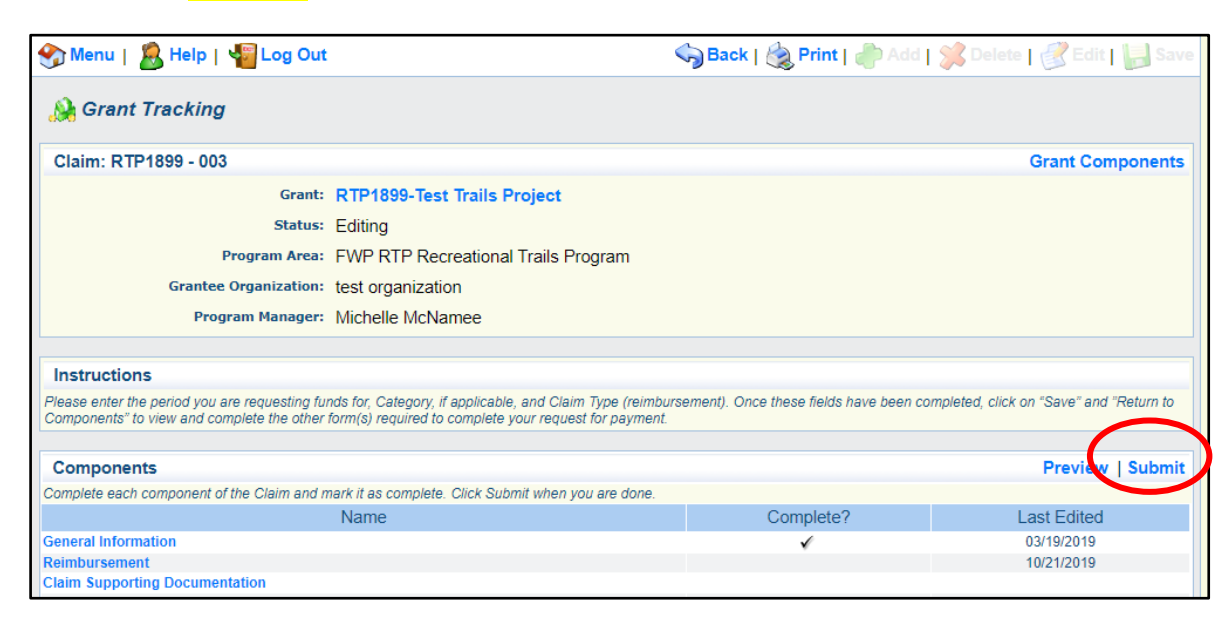

Once you have submitted your claim, it cannot be changed. If you need to get back into your claim, contact your Program Manager who will unlock the claim for you to access. Your Program Manager will be notified of your claim submission and begin the approval process.

## Checking Your Reimbursement Request Status

You can check the status of your claim in WebGrants within the "Claims" portion of your grant. The table below clarifies the possible reimbursement request statuses you may see.

| Claim Status | Claim Status Meaning                                                                    |
|--------------|-----------------------------------------------------------------------------------------|
| Editing      | You have not yet submitted your claim and can still modify it. Your claim is not in the |
|              | RTP Manager's review queue.                                                             |
| Submitted    | The claim is in the RTP Manager's queue and is going through the review process. You    |
|              | will hear back from the RTP Manager if modifications are necessary.                     |
| Approved     | Your claim has made it through the review process. The claim is being processed for     |
|              | payment.                                                                                |
| Paid         | Your claim payment has been processed. You should be receiving reimbursement            |
|              | payment shortly (via check or direct deposit).                                          |
| Withdrawn    | You or the RTP Manager withdrew (deleted) the claim.                                    |
| Correcting   | The RTP Manager has re-opened your claim due to inaccuracies/ineligibility.             |
|              | Modification and re-submission are required by the grantee.                             |

## STATUS REPORTS

Status reports are due every 8-months from the agreement start date. See the Grantee Guidelines and Agreement Cover Form for more information on the status report schedule.

1. Navigate to your Grant Award Page and select "Status Report"

| Grant Components          |             |
|---------------------------|-------------|
| Component                 | Last Edited |
| General Information       | 08/27/2019  |
| Status Reports            |             |
| Claims                    |             |
| Project Budget            | 05/14/2019  |
| Contract Documents        | 05/22/2019  |
| Project Amendment Request |             |
| Opportunity               | -           |
| Application               | -           |

2. Select <u>"Add" from the top of the page</u>

| 쪬 Menu   🧏 He                | lp   🍓 Log Out                                                                                                    | 🌀 Back   쵫 Print 👘 Add 🎉 Delete   💰 Ed                 |          |                            | Edit 📙 Sa     |                      |
|------------------------------|----------------------------------------------------------------------------------------------------|--------------------------------------------------------|----------|----------------------------|---------------|----------------------|
| 🐊 Grant Tracl                | king                                                                                                    |                                                        |          | Ŭ                          |               |                      |
| Grant: OHV2099               | - OHV Test Application 202                                                                                                    | 0 - 2020                                               |          |                            |               |                      |
| Gr                           | Status: Underwa<br>Program Area: FWP OF<br>antee Organization: ZZ FWP<br>Program Officer: Michelle<br>Awarded Amount: \$16,000 | ay<br>IV Program<br>Test Organization<br>McNamee<br>00 |          |                            |               |                      |
| Status Reports               |                                                                                                    |                                                        | c        | Copy Existing Status Repor | t   Return to | Componen             |
| ID                           | Туре                                                                                                    | Date From-To                                           | Due Date | Submitted Date             | Arrived?      | Status               |
| OHV2099 - 01<br>OHV2099 - 02 | Semi-Annual Report<br>Quarterly Report                                                                                         | 01/01/2020-07/31/2020<br>07/01/2020-08/10/2020         |          | 08/10/2020                 | 1             | Submitted<br>Editing |

- **3.** On the next page you will select your status report type and enter your reporting period.
  - a. RTP agreements use <u>"Semi-Annual Reports</u>" for all reports unless submitting the final report, then select "Final Report"
  - b. The reporting period should accurately encompass the amount of time since your last report/claim (for your first report, should be since the start of your agreement)
    c. <u>"SAVE"</u>

| 😙 Menu   🧟 Help   🍓 Log Out                                                                            | 🥱 Back   쵫 Print   🜲 Add   渊 Delete   🧭 Edi 📢 Save |
|----------------------------------------------------------------------------------------------------|----------------------------------------------------|
| 🐊 Grant Tracking                                                                                       |                                                    |
| General Information                                                                                    |                                                    |
| Use the drop down box to select the type of report that you want to submit. Then enter the period of t | ime that the report will detail.                   |
| Status Report Type: Quarterly Report                                                                   | Select "Semi-Annual Report" or                     |
| Report Period From Date To Date                                                                        | "Final Report"                                     |
|                                                                                                    |                                                    |

4. On the status report landing page, select "Semiannual Status Report"

| Grant:                                       | OHV2099-OHV Test Application 20              | 20            |               |
|----------------------------------------------|----------------------------------------------|---------------|---------------|
| Status:                                      |                                              |               |               |
| Program Area:                                | FWP OHV Program                              |               |               |
| Grantee Organization:                        | ZZ FWP Test Organization                     |               |               |
| Program Manager:                             | Michelle McNamee                             |               |               |
| Components                                   |                                              |               | Preview   Suf |
| Complete each component of the status report | and mark it as complete. Click Submit when y | vou are done. |               |
| Na                                           | me                                           | Complete?     | Last Edited   |
| General Information                          |                                              | *             | 12/10/2021    |

**5.** Complete the writing prompts displayed

a. <u>"SAVE"</u>

| Desired 04     | 4               |           |                  |                      |                        |                     |   |
|----------------|-----------------|-----------|------------------|----------------------|------------------------|---------------------|---|
| Project Status |                 |           |                  |                      |                        |                     |   |
| What RTP pr    | oject goals did | you accom | plish or make pr | ogress on during the | past 6 months? *       |                     |   |
| Font Family    | Font Size       | • B /     | u ≡≡≡            |                      | e 🕸   🗶 📭 🛍   <u>A</u> | - 💇 -   🗷 👓 📝   🛅 🛍 | 3 |
|                |                 |           |                  |                      |                        |                     |   |
|                |                 |           |                  |                      |                        |                     |   |
|                |                 |           |                  |                      |                        |                     |   |
|                |                 |           |                  |                      |                        |                     |   |
|                |                 |           |                  |                      |                        |                     |   |
|                |                 |           |                  |                      |                        |                     |   |
| Path: p        |                 |           |                  |                      |                        | Words:              | 0 |

6. Mark components as complete and "Submit"

## AMENDMENT REQUESTS

If you anticipate moving more than 10% of your budget between categories, incorporating expenses not originally approved within the budget and budget narrative, major changes in the Scope of Work, or if you wish to seek an extension to the agreement, <u>first reach out to the RTP Manager to discuss these changes to</u> <u>determine if an amendment is needed</u>. If needed, an amendment request must be submitted through WebGrants. Amendments must first be approved before changed work or expenses can be completed.

1. Navigate to your Grant Award Page and select "Project Amendment Request"

| Grant Components          |             |
|---------------------------|-------------|
| Component                 | Last Edited |
| General Information       | 08/27/2019  |
| Status Reports            |             |
| Claims                    |             |
| Project Budget            | 05/14/2019  |
| Centract Documents        | 05/22/2019  |
| Project Amendment Request |             |
| Opportunity               | -           |
| Application               | -           |

2. Select <u>"Edit"</u> at the top of the page

| 🕎 Menu   🧟 Help   📲 Log Out                                                                |                                     | Sack   🍓 Print   🤚 Add   🗯 Delete   🖉 Edit 📙 Save |  |  |  |
|--------------------------------------------------------------------------------------------|-------------------------------------|---------------------------------------------------|--|--|--|
| 🐊 Grant Tracking                                                                           |                                     |                                                   |  |  |  |
| Grant: RTP23test - Test #3 - 2023                                                          |                                     |                                                   |  |  |  |
| Status:                                                                                    | Underway                            |                                                   |  |  |  |
| Program Area:                                                                              | FWP RTP Recreational Trails Program |                                                   |  |  |  |
| Grantee Organization:                                                                      | ZZ FWP Test Organization            |                                                   |  |  |  |
| Program Officer:                                                                           | Stephanie Clemen                    |                                                   |  |  |  |
| Awarded Amount:                                                                            | \$200.00                            |                                                   |  |  |  |
| RTP Amendment or Extension Re                                                              | quest                               | Return to Components                              |  |  |  |
| Are you requesting an amendment to<br>your project scope or budget?*                       |                                     |                                                   |  |  |  |
| Are you requesting a contract<br>extension?*                                               |                                     |                                                   |  |  |  |
| What are you proposing to change in your project scope and/or budget? Please be specific.* |                                     |                                                   |  |  |  |
| Why is the project scope change and/or contract extension necessary? Please be specific.*  |                                     |                                                   |  |  |  |

- 3. Complete each of the provided prompts and select "Save" at the top of the screen
- 4. Contact the RTP Manager to notify them that the request has been submitted
  - a. Once submitted, approval must be obtained by FWP and the Federal Highway Administration
  - **b.** An addendum will be developed, requiring a signature from FWP and the Subrecipient
    - i. No work related to the amendment may take place until after the addendum is completed and signed.